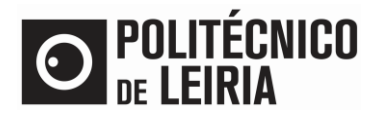

## GUIDE FOR OBTAIN ONLINE DOCUMENTS

#### **Obtain documents on the Student Portal.**

In the **<u>Student Portal</u>** you can immediately obtain the following documents:

- Proof of Registration\*
- Passe sub23\*
- Proof of Registration to Curricular Units

(\*) The Proof of Registration is only available after completing <u>Step 2</u> of the Enrolment process.

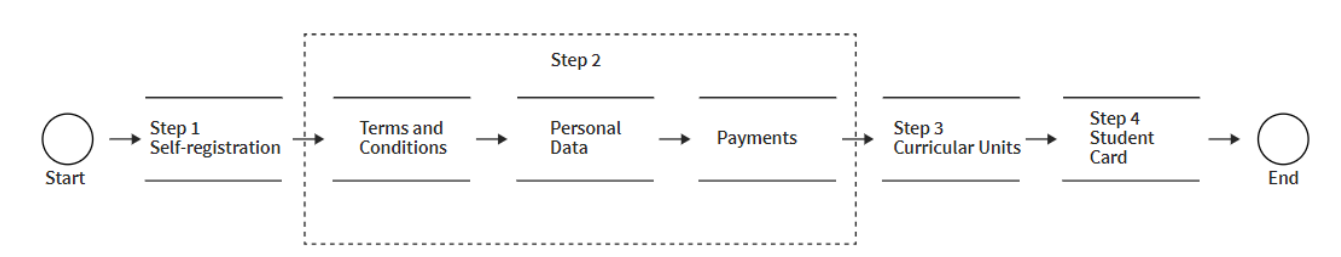

#### Request a document

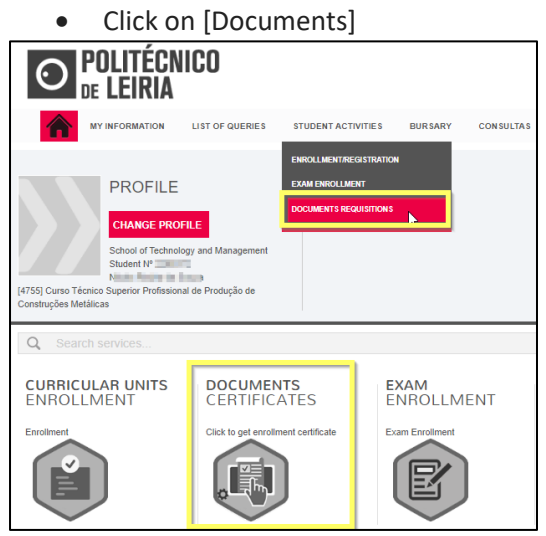

• Select the [document] and click on [Add Documents]

| DOCUMENTOSNET - DOCUMENT REQUISITION                                                |                          |  |  |  |
|-------------------------------------------------------------------------------------|--------------------------|--|--|--|
| 1-Selection 2 - Purchase 3 - Confirmation 4 - Document proof                        |                          |  |  |  |
| DOCUMENTOSnet - Document requisition                                                |                          |  |  |  |
| Description Clear 📩 Search                                                          | Export to Excel          |  |  |  |
| Document(s):                                                                        | Value                    |  |  |  |
| Group: Certidões de entrega imediata/ Certificates of immediate delivery            |                          |  |  |  |
| Comprovativo de Matrícula / Proof of Registration                                   | -                        |  |  |  |
| Group: Comprovativos / Evidence                                                     |                          |  |  |  |
| Comprovativo de Inscrição a Unidades Curriculares / Proof of Course Units Enrolment |                          |  |  |  |
| Image: 1 of 1 Image: 2 Displaying 1 - 2 of 2                                        | Reset grid configuration |  |  |  |
| CANCEL X                                                                            |                          |  |  |  |

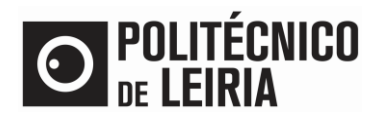

# GUIDE FOR OBTAIN ONLINE DOCUMENTS

• Click [Save], [Purchase] and [Confirmation]

| DCI                                                                                                    | uments                                                                                                    |                          | Edit data of record:                                                                                                    |  |
|----------------------------------------------------------------------------------------------------|----------------------------------------------------------------------------------------------------|--------------------------|----------------------------------------------------------------------------------------------------|--|
|                                                                                                    |                                                                                                    | Export to Excel          | Document                                                                                                    |  |
|                                                                                                    | Documents                                                                                                    | Value                    | Comprovativo de Inscrição a Unidades Curriculares                                                                             |  |
|                                                                                                    | Comprovativo de Inscrição a Unidades Curriculares / Proof of Course Units<br>Enrolment<br>Modo de entrega online / Online delivery mode<br>Academic Year:: 2020-21 | -                        | Delivery method<br>Modo de entrega online / Online delivery mode                                                              |  |
|                                                                                                    |                                                                                                    |                          | verandu tine derivery menindo selected in is not possible to make<br>document available by email<br>Academic Year:<br>2020-21 |  |
|                                                                                                    |                                                                                                    |                          | Observations                                                                                                    |  |
| Reset                                                                                                    |                                                                                                    | Reset grid configuration | 💾 Save 🗶 Canc                                                                                                    |  |
| Total Value: 0.00 Eur<br>(The total does include delivery fees. These will be included in the next step) |                                                                                                    |                          |                                                                                                    |  |

### Download the document

Click on [Consult]

| DOCUMEN       | ITOSNET - DOCUMENT REQUISITION                                                                                                    | Order Summary  |
|---------------|----------------------------------------------------------------------------------------------------|----------------|
| 1-Selection   | 2 - Purchase 3 - Confirmation 4 - Document proof                                                                                                    | 1 ° Cycle      |
| PURCHASE PROC | DF                                                                                                    | Document(s): 1 |
|               |                                                                                                    | TOTAL:0.00 Eur |
|               | Your request has been submited successfully!                                                                                                    |                |
|               | Your request number: 15465                                                                                                    | Menu Contexto  |
|               | This number will allow you to identify yout request by the services when needed.                                                                                                    | Documents      |
|               | The documents will become available after the payment of emoluments of the requests and the completion of the documents by the service:<br>To check the status of the documents requested, access the service. Search documents requisitions where you will find all the information | REQUISITIONS   |
|               | download                                                                                                    | CONSULT        |
|               |                                                                                                    | . 4            |
|               | Chine payments - Click to make the payment of the documents requested                                                                                                    | Quick Access   |
|               | Click to obtain the purchase proof                                                                                                    | PERSONAL DATA  |
| ıl            | Download   PDF                                                                                                    |                |

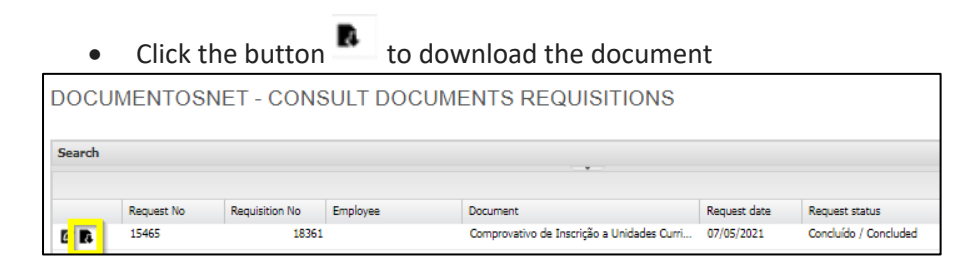

• Download the Manual to check the document's digital signature